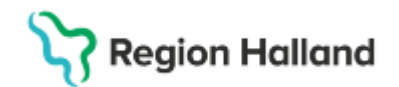

# **Cosmic – CDS Vårdskadeprevention**

#### Hitta i dokumentet

<u>Syfte</u> <u>Bakgrund</u> <u>Hallands sjukhus, screening slutenvård</u> <u>Psykiatrin, screening heldygnsvård</u> <u>CDS Vårdskadeprevention - funktionalitet</u> <u>Riskbedömning – CDS Vårdskadeprevention</u> <u>Specifika instruktioner/riktlinjer för de olika</u> <u>riskområdena</u> <u>CDS Vårdskadeprevention – Vårdplan</u> <u>Att dokumentera i skapad vårdplan</u> <u>CDS vårdskadeprevention: hantering vid</u> <u>vårdövergångar</u> <u>Avsluta eller återöppna CDS Vårdplan samt</u> <u>Vårdåtagande</u> <u>Referenser och bilagor</u> <u>Uppdaterat från föregående version</u>

## Syfte

Beskriver hur och när Clinical Decision Support, CDS Vårdskadeprevention ska användas samt beskrivning av funktionalitet för CDS Vårdskadeprevention.

## Bakgrund

CDS Vårdskadeprevention består av fyra olika preventiva beslutsstöds-applikationer, vilka syftar till att förebygga vårdskada. Beslutsstöden är utvecklade för att stödja vårdpersonal vid bedömning av om inneliggande patienter över 65 år har en risk för:

- Trycksår
- Undernäring
- Fall
- Nedsatt munhälsa

Lokala rutiner och arbetssätt kan även beskriva andra grupper av patienter som skall bedömas med hjälp av dessa beslutsstöd.

De fyra beslutsstöden genererar dokumenterade riskbedömningar samt underlättar skapandet av vårdplaner för patienten där risk föreligger. Fördefinierade mål och åtgärder i vårdplanerna baseras på riktlinjer från svenska Senior Alert.

Se även rutin: Omvårdnadsdokumentation i sluten- och heldygnsvård

## Hallands sjukhus, screening slutenvård

Vid ankomst till vårdavdelning utförs <u>strukturerad screening</u> på alla vuxna patienter, inom riskområdena; trycksår och fuktskador, fall, munhälsa samt nutrition. Om det vid screeningen identifieras ökad risk utförs riskbedömning *CDS Vårdskadeprevention* inom aktuellt riskområde. Resultatet av utförd screening samt eventuell start av vårdplan dokumenteras under relevant sökord i *Inskrivningsanteckning*, *omvårdnad* eller *Slutenvårdsanteckning*, *omvårdnad*. Det är viktigt att dokumentera datum för start av vårdplanen i samma anteckning. Ställningstagande till förnyad screening görs alltid vid förändrat tillstånd eller om patienten flyttas till annan avdelning.

# Psykiatrin, screening heldygnsvård

Rutin: Cosmic – CDS Vårdskadeprevention Fastställd av: Chefläkare Anders Åkvist Fastställt: 2025-03-13 Huvudförfattare: Staffan Lückander RK

# Region Halland

Alla patienter över 65 år riskbedöms med *CDS Vårdskadeprevention – Fallrisk, Munhälsa* och *Trycksår*. Samtliga patienter screenas för undernäring, och för de patienter där screening påvisar risk för undernäring används *CDS Vårdskadeprevention, Undernäring*.

## **CDS Vårdskadeprevention - funktionalitet**

Strukturen för alla CDS Vårdskadepreventioner är den samma och består av tre huvuddelar. Den gulmarkerade delen i bild 1 är riskbedömning med evidensbaserat bedömningsinstrument. Detta ger ett stöd vid bedömningen av olika riskområden.

I den blåmarkerade delen i bild1, *Bedömning*, presenteras patientens risknivå samt den totala poängen från riskbedömningen. Under rubriken *Orsaker* presenteras en lista av möjliga orsaker/riskfaktorer som kan påverka risken för, i exempelbild nedan, undernäring. Det är inte obligatoriskt att ange orsaker. Den eller de kryssrutor som markeras kommer att ingå i journalanteckningen som skapas av riskbedömningen. Vid vård av patienter som förväntas ha långa vårdtider kan funktionen *Nästa bedömningstillfälle* användas som påminnelse om ställningstagande till ny riskbedömning.

Vårdplan är den rödmarkerade delen i bild 1. Den aktiveras om riskbedömningen rekommenderar att man startar en vårdplan, eller om vårdpersonalen bedömer ett behov av att starta en vårdplan. Det är alltid vårdpersonalens sammanvägda bedömning av utförd riskbedömning och klinisk bedömning som avgör om vårdplan ska aktiveras.

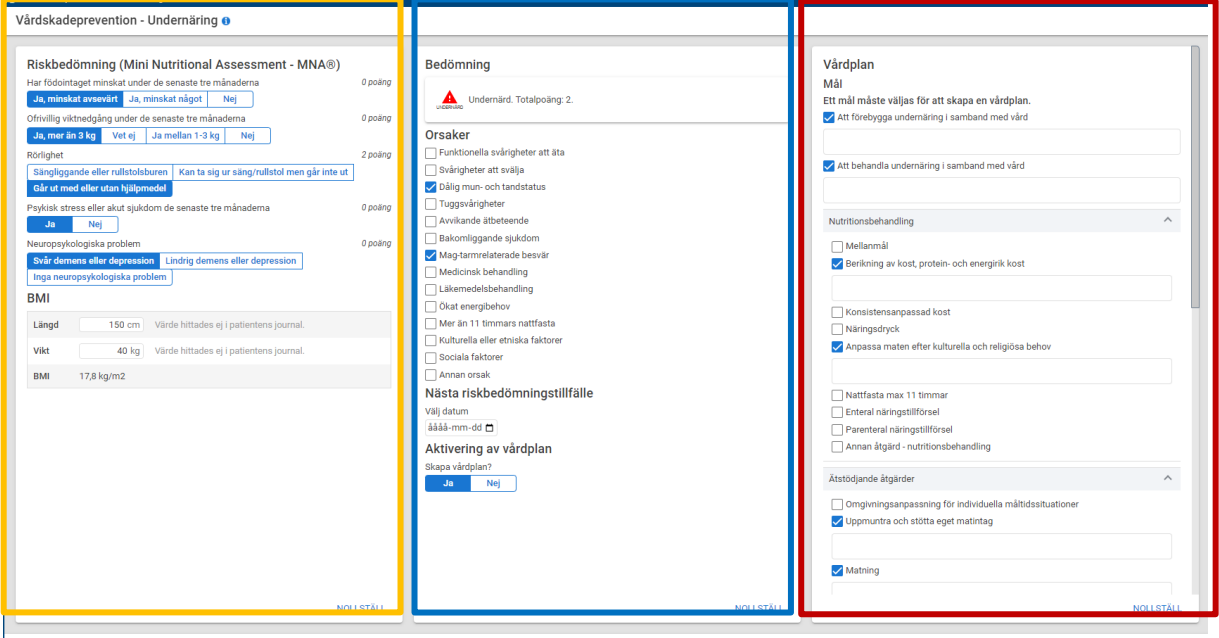

CE 🚺 💷

Bild 1: Exempel: CDS Vårdskadeprevention "Undernäring" och dess tre delar.

# **Riskbedömning – CDS Vårdskadeprevention**

Varje riskbedömning består av evidensbaserade bedömningsverktyg. Riskbedömningen är obligatorisk att fylla i, vilket visualiseras på sökord markerade med en orange prick, se *bild* 2.

Bedömningsverktygen som riskbedömningen baseras på är:

- Trycksår Modified Norton Scale (MNS)
- Undernäring Mini Nutritional Assessment (MNA)

Rutin: Cosmic – CDS Vårdskadeprevention Fastställd av: Chefläkare Anders Åkvist Fastställt: 2025-03-13 Huvudförfattare: Staffan Lückander

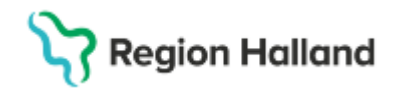

- Fallrisk Downton Fall Risk Index (DFRI)
- Munhälsa Revised Oral Assessment Guide Jönköping (ROAG-J)

Bedömningsverktygen genererar olika poäng beroende på patientens status. Totalpoängen räknas ihop automatiskt för att bedöma graden av risk. När riskpatient identifieras via bedömningsverktygen föreslår systemet att upprätta en individuell vårdplan där omvårdnadsmål samt behandlande och förebyggande åtgärder dokumenteras. Se vidare under kapitel <u>CDS Vårdskadeprevention – Vårdplan</u>.

Utförd riskbedömning och bedömning av orsak till ökad risk resulterar i en journalanteckning i patientens kronologiska journal.

En riskbedömning kan göras om på nytt i de fall patientens tillstånd förändrats alternativt i samband med flytt till annan avdelning/klinik. Riskbedömningen kan signeras utan att skapa en ytterligare vårdplan. Avseende hantering av vårdplan vid ny riskbedömning se <u>CDS</u> <u>Vårdskadeprevention – Vårdplan</u>.

# Specifika instruktioner/riktlinjer för de olika riskområdena

#### CDS Vårdskadeprevention Fallrisk:

Automatisk överföring av läkemedelsuppgifter

I CDS Vårdskadeprevention Fallrisk överförs läkemedelsdata automatiskt från journalsystemet vid öppning av beslutsstödet. Uppdateringar i läkemedelslistan under tiden som beslutsstödet är öppet påverkar inte redan inläst data – för att få med nya läkemedelsuppgifter måste det öppnas på nytt.

Endast läkemedel markerade som aktiva i läkemedelsjournalen och de läkemedel med ATCkod i nedan lista överförs automatiskt, se *bild 2.* 

- Diuretika C03
- Antihypertensiva läkemedel C02
- Medel vid parkinsonism N04
- Neuroleptika, lugnande medel och sömnmedel N05
- Antidepressiva läkemedel N06A

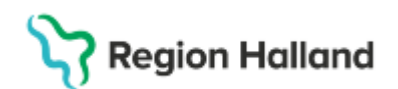

| 🗘 Vårdskadeprevention - Fallrisk 19 800202-2385 Nelly Cosmic Hedlund |           |                                                                                                    |
|----------------------------------------------------------------------|-----------|----------------------------------------------------------------------------------------------------|
| Vårdskadeprevention - Fallrisk 🚯                                     |           |                                                                                                    |
| Riskbedömning (Downton Fall Risk Index)                              |           | Bedömning<br>För att se bedömningen, vänligen svara på alla obligatoriska frågor i<br>riskbedömningsformuläret.<br>Orsaker |
| Beskrivning av läkemedelsklasser                                     | ~         |                                                                                                    |
| Lugnande/sömnmedel/neuroleptika 🚯                                    | 1 poäng   |                                                                                                    |
| Ja Nej                                                               |           | Nedsatt balans och rörelsemönster                                                                                          |
| Diuretika                                                            | 0 poäng   | Problem vid gång och förflyttning                                                                                          |
| Ja Nej                                                               |           | Förvirring                                                                                                    |
| Antihypertensiva (annat än diuretika)                                | 0 poäng   | Desorientering                                                                                                    |
| Ja Nej                                                               |           | Oro                                                                                                    |
| Antiparkinson läkemedel                                              | 0 poäng   | Upprördhet                                                                                                    |
| Ja Nej                                                               |           | Bakomliggande sjukdomar som ger ökad fallrisk                                                                              |
| Antidepressiva läkemedel                                             | 0 poäng   | Läkemedel som ger ökad fallrisk                                                                                            |
| Ja Nej                                                               |           | Missbruk                                                                                                    |
| Andra läkemedel                                                      | 0 poäng   | Falirādsia                                                                                                    |
| Ja Nej                                                               |           | Dôlia belvening                                                                                                    |
| Sensoniska funktionsnedsättningar                                    |           | Vttre miliö som nåverkar fallrisk                                                                                          |
| <ul> <li>Synnedsättning</li> </ul>                                   |           |                                                                                                    |
| Ja Nej                                                               |           |                                                                                                    |
| Hörselnedsättning                                                    |           |                                                                                                    |
| Ja Nej                                                               |           |                                                                                                    |
| Nedsatt motorik                                                      |           |                                                                                                    |
| Ja Nej                                                               |           |                                                                                                    |
| Kognitiv funktionsnedsättning                                        |           |                                                                                                    |
| Orienterad Ej orienterad                                             |           |                                                                                                    |
| • Gângförmåga                                                        |           |                                                                                                    |
| Säker med eller utan hjälpmedel Osäker gång Ingen gångförmåga        |           |                                                                                                    |
|                                                                      |           |                                                                                                    |
|                                                                      |           |                                                                                                    |
|                                                                      |           |                                                                                                    |
|                                                                      |           |                                                                                                    |
|                                                                      |           |                                                                                                    |
|                                                                      |           |                                                                                                    |
|                                                                      | NOLLSTÄLL | NOLLSTÄLL                                                                                                    |

Bild 2: Exempel: Riskbedömning Fallrisk, obligatoriska sökord (orange prick) och automatiskt överförd läkemedelsinformation (inringat i rött).

#### CDS Vårdskadeprevention Undernäring:

#### Presentation av längd och vikt

I CDS Undernäring är sökorden längd och vikt obligatoriska. Patientens längd och vikt kan presenteras bredvid fälten för detta - förutsatt att det finns registrerat sedan tidigare i Cosmic, *se bild 3.* Detta underlättar för vårdpersonalen att fylla i värdena för att kunna räkna ut BMI. När vårdpersonalen fyller i och signerar nya värden för längd och vikt kommer dessa att sparas till journalsystemet, tillsammans med det uträknade värdet för BMI. Värdena presenteras då även exempelvis i *patientöversikten*.

Om patientens tillstånd är sådant att vikt inte kan mätas och registreras ska i stället Vårdplan Omvårdnad startas och användas till dess kroppsvikt kan registreras.

#### Sökordet Psykisk stress eller akut sjukdom de senaste tre månaderna

Det är för Hallands sjukhus och Psykiatrin regionalt beslutat att man i CDS undernäring riskbedömning <u>alltid</u> ska klicka på svaret "Ja" för sökordet *Psykisk stress eller akut sjukdom de senaste tre månaderna* då patienten är inskriven i sluten- eller heldygnsvård.

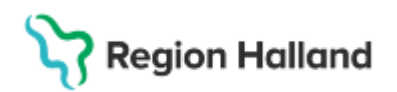

| årdskadeprevention - Undernäring 0                                                                                                    |  |  |  |
|----------------------------------------------------------------------------------------------------|--|--|--|
| Riskbedömning (Mini Nutritional Assessment - MNA®)         •Har födointaget minskat under de senaste tre månaderna         Ja, minskat avsevärt       Ja, minskat något         •Ofrivillig viktnedgång under de senaste tre månaderna         Ja, minskat avsevärt       Ja, minskat något         •Ofrivillig viktnedgång under de senaste tre månaderna         Ja, minskat avsevärt       Ja mellan 1-3 kg         •Påvlighet         Sängliggande eller rullstolsburen       Kan ta sig ur säng/rullstol men går inte ut         Går ut med eller utan hjälpmedel         •Påvklisk stress eller akut sjukdom de senaste tre månaderna         Ja       Nej |  |  |  |
| Neuropsykologiska problem     Svår demens eller depression     Lindrig demens eller depression                                                                                                    |  |  |  |
| Inga neuropsykologiska problem                                                                                                    |  |  |  |
| BMI                                                                                                    |  |  |  |
| Längd cm 185,0 cm (2025-02-06 16:49)                                                                                                    |  |  |  |
| Vikt kg 99,0 kg (2025-02-06 16:49)                                                                                                    |  |  |  |
| BMI 28,9 kg/m2 (2025-02-06 16:49)                                                                                                    |  |  |  |
|                                                                                                    |  |  |  |
|                                                                                                    |  |  |  |

Bild 3: Svarsalternativ "Ja" för sökordet "Psykisk stress...". Sökord "Längd" och "Vikt" vilka visar tidigare registrerade värden

#### CDS Vårdskadeprevention Trycksår:

Om patienten har ett befintligt trycksår där behandlingsplan finns för omläggning så ska de såren dokumenteras i vårdplan *Sårbehandlingsplan*. Se rutin Vårdplaner.

## CDS Vårdskadeprevention – Vårdplan

Vårdpersonalens samlade bedömning – baserad på screening, riskbedömning, klinisk bild och patientens behov av behandling – avgör om en vårdplan ska upprättas. *CDS Vårdskadeprevention* kan föreslå att en vårdplan ska startas utifrån totalpoängen i riskbedömningen. Observera dock att vårdpersonalen alltid har möjlighet att initiera en vårdplan, oavsett totalpoäng från riskbedömning.

#### Upprätta en Vårdplan

När en vårdplan upprättas anges både mål och åtgärder/behandlingar som är relevanta för patientens aktuella vårdbehov. Mål är obligatoriska för att kunna starta en vårdplan. Vårdpersonalen kryssar för de åtgärder som är aktuella vid skapandet vårdplanen och skriver in relevant information i fritextrutorna som öppnas nedanför de aktuella åtgärderna/behandlingarna, se bild 4.

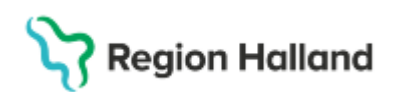

| dskadeprevention - Trycksår 19 800202-2385 Nelly Cosmic Hedlum<br>dskadeprevention - Trycksår 🚯                                       |                                                                                                    |                                                                                                    |                                                                                                    |        |
|----------------------------------------------------------------------------------------------------|----------------------------------------------------------------------------------------------------|----------------------------------------------------------------------------------------------------|----------------------------------------------------------------------------------------------------|--------|
| ktuella trycksår<br>Dadering av trycksår<br>Framelida<br>Heiger<br>Vänster<br>Under for ander som som som som som som som som som som | Riskbedomning (Modifierad<br>Mortonskala)<br>Psysia status a poing<br>Generative status a poing<br>Generative status a poing<br>Standard Science at the status<br>Standard Science at the status<br>Generative status and status<br>Generative status and status<br>Generative status and status<br>Generative status and status<br>Fodorag denta status<br>Rodorag denta status<br>Rodorag dent | Bedömning  Citad risk för tyckskada. Totalposing: 19.  Orsaker  Nodsatt Kasel Nodsatt Kasel Nodsatt Kasel Godarn Korla tyck  Godarns för kartyck  Godarns eiler  Nadarss eiler  Nadarss ei | Mál         Ett mål måste väljas för att skapa en vårdplan.         Imga tryckale tala uppkomma under vårdtiden         Tryckalet aka inte försärnas under vårdtiden         Imga tryckale tala törbattaras under vårdtiden         Imga tryckale tala törbattaras under vårdtiden         Imga tryckale tala törbattaras under vårdtiden         Imga tryckalet aka törbattaras under vårdtiden         Imga tryckalet aka törbattaras under vårdtiden         Imga tryckalet aka törbattaras under vårdtiden         Imga tryckalet aka törbattaras under vårdtiden         Imga tryckalet aka törbattaras under vårdtiden         Imga tryckalet aka törbattaras under vårdtiden         Imga tryckalet aka tala törbattaras         Imga tryckalet aka tala törbattaras         Imga tryckalet aka tala talas         Imga tryckalet aka talas         Imga tryckalet aka talas         Imga tryckalet aka talas         Imga tryckalet aka talas         Imga tryckalet aka talas         Imga tryckalet aka talas         Imga tryckalet aka talas         Imga tryckalet aka talas         Imga tryckalet aka talas         Imga tryckalet aka talas         Imga tryckalet aka talas         Imga tryckalet aka talas         Imga tryckalet aka talas         Imga tryckalet aka talas <th></th> |        |
|                                                                                                    | Martin                                                                                                    | NOUTTIN                                                                                                    | Samordning                                                                                                    | NOLIOT |

Bild 4: Mål och aktuella åtgärder/behandlingssökord är markerade i vårdplanen

När inmatningen är klar och vårdpersonalen klickar på "Signera bedömning och skapa vårdplan" visas rutan "Ytterligare information". Här skall medarbetaren koppla journalanteckningen till en vårdkontakt. Vårdplanen skall kopplas till ett vårdåtagande.

**Vårdkontakten** väljs i urvalslistan "Vårdkontakt", se till att det är den aktuella vårdkontakten som väljs, *se bild 5*. Detta genererar en anteckningsreferens i journalvyn.

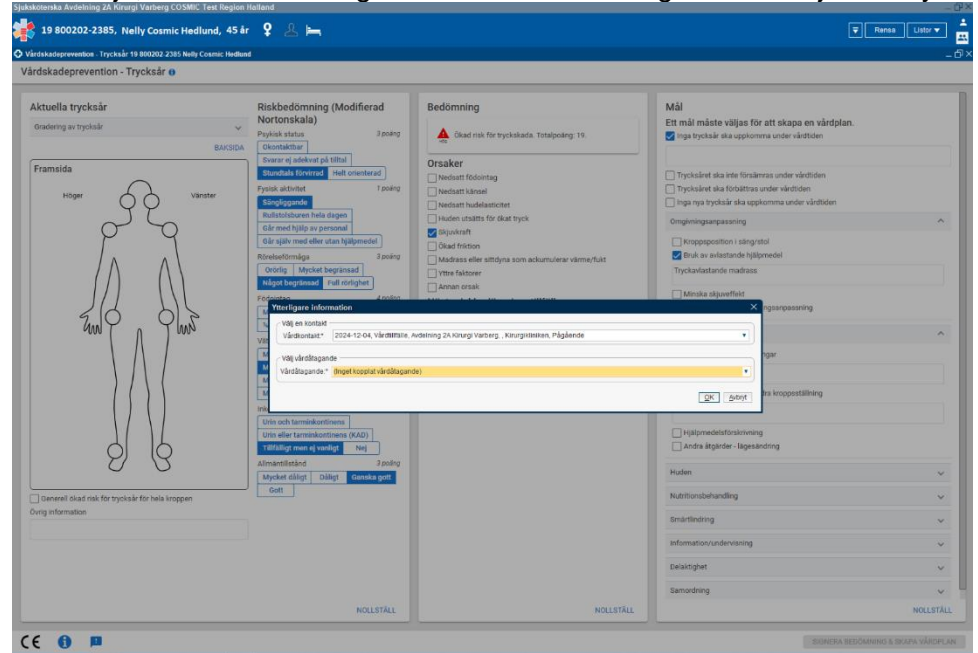

Bild 5: Ytterligare information krävs innan journalanteckning och vårdplan skapas

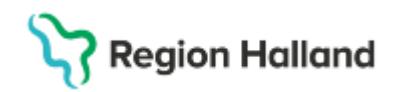

Om ett vårdåtagande redan skapats kan **Vårdåtagande** föreslås/finnas förvalt av systemet. Om det inte finns ett vårdåtagande att välja i urvalslistan ska val "Nytt vårdåtagande" väljas, värde för *datum, klassificering* och *Medicinsk ansvarig enhet* ska också matas in, se bild 6. Vårdplanen kommer sedan visas under mappen *Alla vårdplaner > Min vårdgivares vårdplaner* i journalen.

| Ytterligare information |                                                                           |                   |                  |
|-------------------------|---------------------------------------------------------------------------|-------------------|------------------|
| ∠ Väli en kont          | Skapa vårdåtagande för vårdplan:19 800202-2385 Nelly Cosmic Hedlund 🛛 🛛 👋 |                   |                  |
| Vårdkontak              | Datum:*                                                                   | 2025-02-12 🗧 🛗    | <b></b>          |
| < Väli vårdåtar         | Klassificering:*                                                          | Gemensamma 🔻      |                  |
| Vårdåtagand             | Medicinskt ansvarig enhet:*                                               | Kirurgikliniken 🔻 | •                |
|                         |                                                                           | Spara Avbryt      | K <u>A</u> vbryt |

Bild 6: Nytt vårdåtagande skapas för vårdplanen.

## Att dokumentera i skapad vårdplan

För att journalföra på de ingående sökorden i skapad vårdplan kan man högerklicka på det aktuella sökordet. De aktuella valen för journalföring beskrivs nedan. Samtliga val ger även möjlighet till att journalföra i fritext:

- Lägg till utförd åtgärd används när en åtgärd är utförd/inte är utförd, se bild 7.
- Lägg till ny ... ("behandlingssökord") används när man vill lägga till ett ytterligare behandlingssökord som inte togs med i vårdplanen från början.
  - Avsluta behandlingen används när behandlingen ska avslutas. Finns det inget behov av att vid avslut lägga till något i fritext går det att klicka och hålla in muspekaren i cirkeln bredvid sökordet, då avsluta behandlingen direkt.
- Uppdatera sökordet används när/om man önskar journalföra en ändring eller ett tillägg.

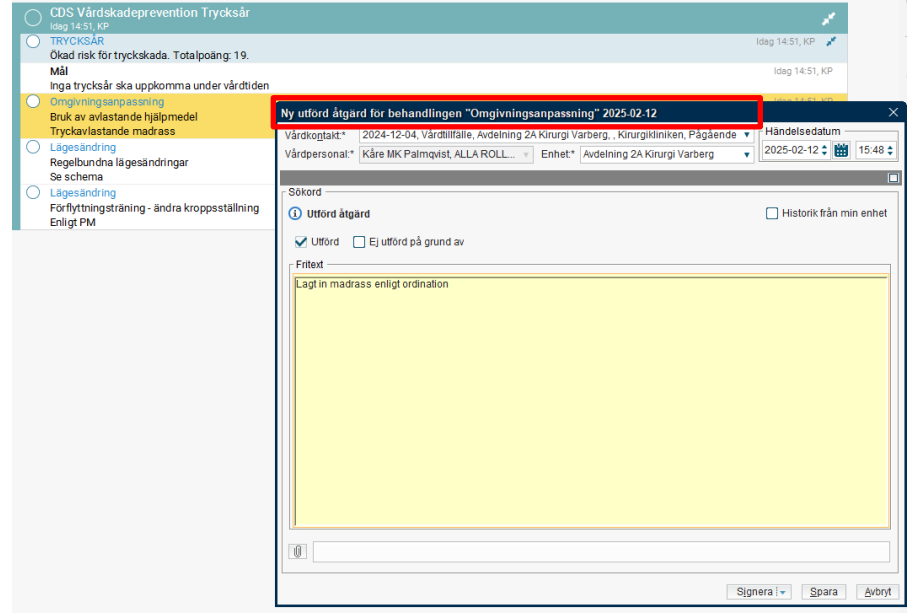

Bild 7: Att dokumentera i skapad vårdplan CDS Vårdskadeprevention – exempel: Lägg till utförd åtgärd.

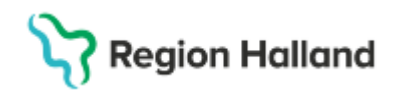

#### Lägga till sökord i vårdplan

Om ett eller flera sökord i vårdplanen saknas, går det att lägga till något av de ingående sökorden i efterhand, förutsatt att dessa är av typen *Behandling*.

- 1. Högerklicka på det översta sökordet (i detta exempel vårdbehovssökordet *TRYCKSÅR*)
- 2. Välj "Lägg till behandling", se bild 8
- 3. Välj därefter det behandlingssökord som önskas, val görs utifrån de önskade fasta värdena som visas i urvalslistan.

| Journal: 19 800202-2385 Nelly Cosmic Hed<br>Iournal:                                                                                                    | und                                                                                                    |                                                                                                    |                                                                                                    |
|----------------------------------------------------------------------------------------------------|----------------------------------------------------------------------------------------------------|----------------------------------------------------------------------------------------------------|----------------------------------------------------------------------------------------------------|
| Enhetens anteckningar     Basdata - Min vårdgivare     Basdata - Min vårdgivare     Basdata - Min vårdgivare     Basdata - Min vårdgivare     Min vårdgivares vårdgipare     Ceremensamma (2025-02-12)     Germensamma (2025-02-12)     Germensamma (2025-02-12)     Germensamma (2025-10-23)     Germensamma (2025-10-23)     Germensamma | CDS Vårdskadeprevention Trycksår<br>Introcestar<br>Mad risk för tryckakada. Totalpoäng 19.<br>Mal<br>nga trycksår ska uppkomma under vårdiden<br>myringsanpassning<br>Bruk av avlastande hjälpmedal<br>Lägesändring<br>Respendring<br>Roftytningsträning - ändra kroppsställning<br>Enligt PM | Ligg til behandling<br>Ivit att attaballiste<br>Updadtera sökordet<br>Orsignera markerat sökord<br>Köpiera värde<br>Andra värde<br>Andra värde<br>Andra värde<br>Andra värde<br>Mas akkodsinformation<br>Väs artieskringsinformation | Idag 14.51, KP           Idag 14.51, KP           Idag 14.51, KP           Idag 14.51, KP           Idag 14.51, KP           Idag 14.51, KP |

Bild 8. Lägga till behandlingssökord i en skapad CDS-vårdplan.

# CDS vårdskadeprevention: hantering vid vårdövergångar

Vårdplan som skapats från *CDS Vårdskadeprevention* är gemensam dokumentationsyta och kan användas kliniköverskridande inom den egna förvaltningen. Det innebär att om vården övergår från t.ex. en av Medicinklinikens vårdavdelningar till Ortopedklinikens vårdavdelning så behålls vårdplanen aktiv. Vårdplaner från *CDS Vårdskadeprevention* används inte över vårdgivargränserna.

#### Ta över aktiva vårdplaner

Rutinen är att mottagande vårdavdelning ska fortsätta arbeta i redan skapad vårdplan. I samband med varje vårdövergång ska en hänvisning till aktiva vårdplaner, samt datum för upprättande göras i en omvårdnadsanteckning. Alla vårdplaner som skapats inom vårdgivaren kan hittas under respektive *Vårdåtagande* under rubriken *Alla vårdplaner > Min vårdgivares vårdplaner* i journalen. Det är viktigt att vårdpersonal är medveten om vilka aktiva vårdplaner som patienten har innan ny riskbedömning påbörjas, detta för att undvika skapandet av dubbletter.

| Journal:                                                  |                |            |                           |
|-----------------------------------------------------------|----------------|------------|---------------------------|
| 💋 Enhetens anteckningar                                   |                |            |                           |
| 💋 Basdata - Min vårdgivare<br>💋 Basdata - Alla vårdgivare | Klassificering | Startdatum | Medicinskt ansvarig enhet |
| A III Alla vårdplaner Enhetens vårdplaner                 | Gemensamma     | 2025-02-06 | Kirurgikliniken           |
| 🔺 🥼 Min vårdgivares vårdplaner                            | Gemensamma     | 2025-01-29 | Medicinkliniken Halmstad  |
| 🈂 Gemensamma (2025-02-06) 🍅 Gemensamma (2025-01-29)       |                |            |                           |
| Alla vårdplaner                                           |                |            |                           |

Bild 9. Skapade vårdåtagande för patienten inom vårdgivargränsen.

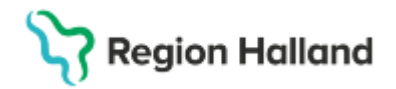

# Avsluta eller återöppna CDS Vårdplan samt Vårdåtagande

I samband med utskrivning till hemmet eller annat boende från sluten-/heldygnsvård, inklusive från psykiatrin, ska patientens CDS vårdplan avslutas och stängas. För beskrivning av hur en vårdplan och/eller ett vårdåtagande ska avslutas respektive återöppnas. Se rutin: Cosmic - Vårdplan.

## **Referenser och bilagor**

Referenser, bilagor, länkar till relevanta styrdokument mm.

# Uppdaterat från föregående version

Ny rutin